**WinSCP** is a client/application for Windows that allows you to transfer files between the hard drive of your personal PC and your H: drive (home filespace) on the University servers. It uses a secure connection so your username and password, as well as the files you transfer, remain protected.

### Before you start

 You must request access to SFTP. Please send an email to <u>servicedesk@abdn.ac.uk</u> with the subject: SFTP Access Request

## Install WinSCP

- 1. Launch an internet browser and visit <a href="http://winscp.net/eng/download.php">http://winscp.net/eng/download.php</a> to download the latest version of WinSCP
- 2. Click on Download WinSCP:

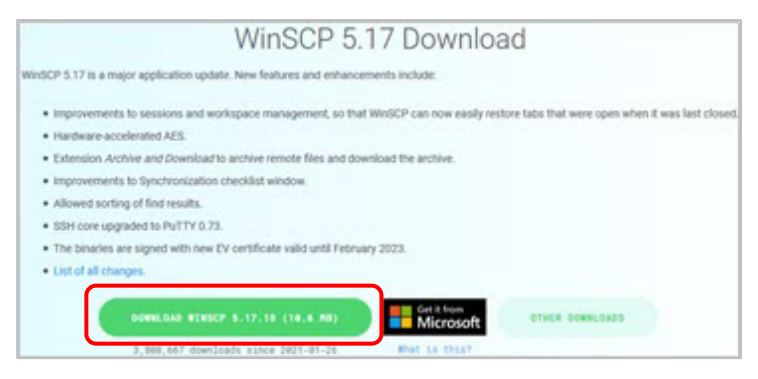

3. If your are not prompted to save the executable, click on Direct Download:

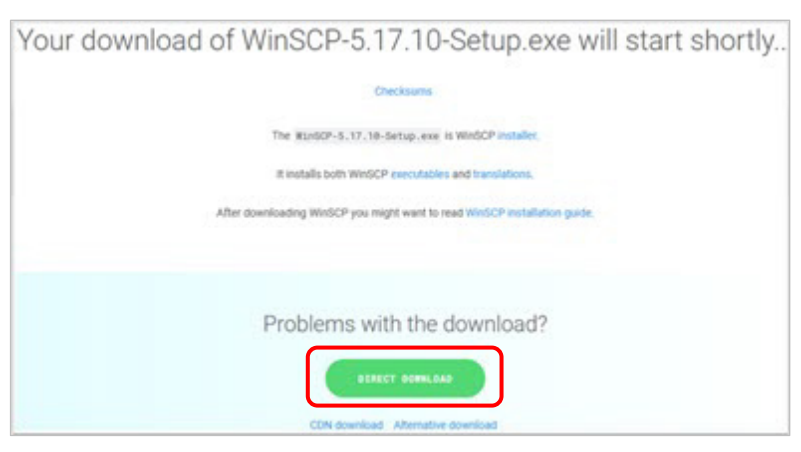

- 4. At the prompt, Save the executable file to your Windows Desktop.
- 5. Once the download is complete, double-click WinSCP-5.17.10-Setup.exe on your Desktop.
  - Note: The .exe filename above is correct at time of writing. If a newer version of WinSCP is available, you will see a slightly different filename, e.g. WinSCP-XXX-Setup.exe where xxx is the version.

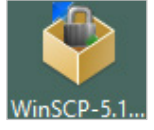

- 6. In the **Select Setup Language** dialog, select the language you want to use from the dropdown options and click **OK**.
- 7. The WinSCP Setup Wizard opens.

- 8. Review the *License Agreement* screens, clicking Next to continue.
- 9. When prompted to select a setup type, choose Typical installation and click Next.
- 10. You will be prompted to selectyour preferred *User interface style*. Choose between **Commander** and **Explorer**. A short description of each is provided to help you decide. You can always change the interface style later via WinSCP's preferences.
- 11. Click Next.
  - If prompted, choose whether or not you want to include Google Chrome, then click **Next** again.
- 12. Click **Install** to start the installation. At the end of the installation, tick the *Launch WinSCP* checkbox, and click **Finish**.

## **Using WinSCP**

The WinSCP Login dialog opens.

- 1. From the drop-down File protocol menu, select SFTP.
- 2. Enter the Host name ftp.abdn.ac.uk
- 3. Enter your normal computing Username and Password.
- 4. Click the **Login** button it may take a few seconds to make a secure connection.
- 5. Say **Yes** to the warning about the server host key not being found in the cache you will only be asked this once.
- 6. Wait for your MFA response and confirm it (this could be a mobile phone app or a phone call). You will need to confirm this every time you login.
- 7. The WinSCP interface opens. Depending on the choice you made in step 9 above, you will see EITHER:

#### The Explorer Interface:

- Files and folders on your H: drive are displayed with a directory tree on the left.
- Transfer files by dragging and dropping between WinSCP and Windows Explorer

OR

### The Commander Interface:

- Files and folders on the hard drive of your personal PC are displayed in the left pane and files and folders on your H: drive in the right pane.
- Transfer files by dragging and dropping from one pane to the other.

# Help and Support

See the guides on the WinSCP website: http://winscp.net/eng/docs/. Or contact the IT Service Desk: <u>servicedesk@abdn.ac.uk</u> or https://myit.abdn.ac.uk.

|                                                                                                    | P                                                                                                    |                                                                                                    |                                                                                                    |                                                                                                    |                                                                                                    |                                                                                                    | -                                                                                                    |                                                                                                    | $\times$                                                                                       |
|----------------------------------------------------------------------------------------------------|----------------------------------------------------------------------------------------------------|----------------------------------------------------------------------------------------------------|----------------------------------------------------------------------------------------------------|----------------------------------------------------------------------------------------------------|----------------------------------------------------------------------------------------------------|----------------------------------------------------------------------------------------------------|----------------------------------------------------------------------------------------------------|----------------------------------------------------------------------------------------------------|------------------------------------------------------------------------------------------------|
| File Commands Mark Ses                                                                                                    | sion <u>V</u> iew <u>H</u> el                                                                                                    | р                                                                                                    |                                                                                                    |                                                                                                    |                                                                                                    |                                                                                                    |                                                                                                    |                                                                                                    |                                                                                                |
| Address //home/mprikryl                                                                                                    | /httpdocs/wiki/                                                                                                    | wiki                                                                                                    |                                                                                                    |                                                                                                    |                                                                                                    |                                                                                                    |                                                                                                    | - 🖻                                                                                                    | 9                                                                                              |
|                                                                                                    | 7 Ro Find File                                                                                                    | s 🖓 Download                                                                                                    | - 📝 Edit                                                                                                    | - 😐 🗙 🕞                                                                                                    | Properties                                                                                                    |                                                                                                    | New -                                                                                                    |                                                                                                    |                                                                                                |
|                                                                                                    | Turnefu                                                                                                    | Cattings Default                                                                                                    | 1 million and                                                                                                    |                                                                                                    | roperacs                                                                                                    |                                                                                                    |                                                                                                    |                                                                                                    |                                                                                                |
| Ner en en en en en en en en en en en en en                                                                                                    | i iranster                                                                                                    | settings Derault                                                                                                    |                                                                                                    | • 🔛 •                                                                                                    |                                                                                                    |                                                                                                    |                                                                                                    |                                                                                                    |                                                                                                |
| My Server 😭 New Sess                                                                                                    | sion                                                                                                    | ~                                                                                                    |                                                                                                    |                                                                                                    |                                                                                                    |                                                                                                    |                                                                                                    |                                                                                                    |                                                                                                |
| <pre>/ <root> / <root></root></root></pre>                                                                                                    | Name                                                                                                    |                                                                                                    | Size                                                                                                    | Changed                                                                                                    |                                                                                                    | Rights                                                                                                    |                                                                                                    | Owner                                                                                                    |                                                                                                |
| v mprikryl                                                                                                    | annou 📄                                                                                                    | incement_wins                                                                                                    | 1 KB                                                                                                    | 27.02.2016 15:4                                                                                                    | 19:40                                                                                                    | rw-r                                                                                                    | r                                                                                                    | mprikryl                                                                                                    |                                                                                                |
| backup                                                                                                    | annou                                                                                                    | incement_wins                                                                                                    | 2 KB                                                                                                    | 27.02.2016 15:4                                                                                                    | 19:54                                                                                                    | rw-r                                                                                                    | r                                                                                                    | mprikryl                                                                                                    |                                                                                                |
| bin                                                                                                    | award                                                                                                    | andline.bt                                                                                                    | 14 KB                                                                                                    | 21.01.2016 8:20                                                                                                    | 257                                                                                                    | DW-T                                                                                                    |                                                                                                    | mprikryl                                                                                                    |                                                                                                |
| <ul> <li>httpdocs</li> </ul>                                                                                                    | Confic                                                                                                    | a.txt                                                                                                    | 5 KB                                                                                                    | 05.02.2016 17:3                                                                                                    | 35:48                                                                                                    | rw-r                                                                                                    | ·                                                                                                    | mprikryl                                                                                                    |                                                                                                |
| V - Wiki                                                                                                    | 📄 contri                                                                                                    | butions.txt                                                                                                    | 2 KB                                                                                                    | 27.02.2016 16:2                                                                                                    | 29:44                                                                                                    | rw-r                                                                                                    | r                                                                                                    | mprikryl                                                                                                    |                                                                                                |
|                                                                                                    | lata Custo                                                                                                    | m_command.txt                                                                                                    | 6 KB                                                                                                    | 27.01.2016 12:5                                                                                                    | 50:34                                                                                                    | rw-r                                                                                                    | r                                                                                                    | mprikryl                                                                                                    |                                                                                                |
| secret                                                                                                    | ebug                                                                                                    | ging.txt                                                                                                    | 3 KB                                                                                                    | 25.02.2016 12:1                                                                                                    | 12:04                                                                                                    | rw-r                                                                                                    | r                                                                                                    | mprikryl                                                                                                    |                                                                                                |
|                                                                                                    | 📄 direct                                                                                                    | ory_cache.txt                                                                                                    | 2 KB                                                                                                    | 20.12.2013 10:2                                                                                                    | 27:34                                                                                                    | rw-r                                                                                                    | r                                                                                                    | mprikryl                                                                                                    |                                                                                                |
|                                                                                                    | 📄 drage                                                                                                    | xt.txt                                                                                                    | 5 KB                                                                                                    | 16.02.2016 8:32                                                                                                    | 2:29                                                                                                    | rw-r                                                                                                    | r                                                                                                    | mprikryl                                                                                                    |                                                                                                |
|                                                                                                    | aq.tx                                                                                                    | L                                                                                                    | 7 KB                                                                                                    | 26.12.2015 12:3                                                                                                    | 34:21                                                                                                    | rw-r                                                                                                    | r                                                                                                    | mprikryl                                                                                                    |                                                                                                |
|                                                                                                    | faq_c                                                                                                    | ommandline.txt                                                                                                    | 1 KB                                                                                                    | 17.12.2004 11:4                                                                                                    | 45:36                                                                                                    | rw-r                                                                                                    | r                                                                                                    | mprikryl                                                                                                    |                                                                                                |
|                                                                                                    | lad_d                                                                                                    | r_default.txt                                                                                                    | 2 KB                                                                                                    | 20.12.2013 13:2                                                                                                    | 24:00                                                                                                    | rw-r                                                                                                    | r                                                                                                    | mprikryl                                                                                                    |                                                                                                |
| 25,0 KB of 161 KB in 4 of 50                                                                                                    |                                                                                                    |                                                                                                    |                                                                                                    | 1 hidden                                                                                                    |                                                                                                    | SFTP-3                                                                                                    | 9                                                                                                    | 0:04:                                                                                                    | 31                                                                                             |
|                                                                                                    |                                                                                                    |                                                                                                    |                                                                                                    |                                                                                                    |                                                                                                    |                                                                                                    |                                                                                                    |                                                                                                    | -                                                                                              |
| Ky Server Work                                                                                                    | Vew Session                                                                                                    |                                                                                                    | Transfer Se                                                                                                    | ettings Default                                                                                                    |                                                                                                    | •                                                                                                    | <b>*</b> •                                                                                                    | Card City                                                                                                    |                                                                                                |
| Ky Server     Work     Work     D: Data                                                                                                    | Vew Session                                                                                                    | Queue -                                                                                                    | Transfer Se                                                                                                    | ettings Default                                                                                                    |                                                                                                    | •<br>•<br>•                                                                                                    | 2 🖻                                                                                                    | Find Files                                                                                                    | 9                                                                                              |
| Ky Server     Work     Work     Upload -     Kerver     Server                                                                                                    | Image: Weight of the second second | Queue ▼ Queue ▼ I I I I I I I I I I I I I I I I I I I                                                                                                    | Transfer Se                                                                                                    | ettings Default                                                                                                    | 🔽 💼 (<br>Edit - 🗙 1                                                                                                    | •<br>•<br>•<br>•                                                                                                    | 2 🖸                                                                                                    | Find Files                                                                                                    | ew •                                                                                           |
| Image: Synchronize     Image: Synchronize       Image: My Server     Image: Work       Image: Di Data     Image: Di Data       Image: Di Data     Image: Di Data       Image: Data     Image: Di Data       Image: Data     Image: Di Data       Image: Data     Image: Di Data       Image: Data     Image: Data       Image: Data     Image: Data       Image: Data     Image: Data       Image: Data     Image: Data       Image: Data     Image: Data       Image: Data     Image: Data       Image: D                                                                                                    | Vew Session                                                                                                    | Queue -                                                                                                    | Transfer Se                                                                                                    | wnload - 2                                                                                                    | ☑ 💽 (<br>Edit → 🗙 j<br>cs/wiki/                                                                                                    | ₹  <br>2 🟠 i<br>2 🔓 i                                                                                                    | 2 🖸                                                                                                    | Find Files                                                                                                    | ew ·                                                                                           |
| Korrente      Korrente      Korrente    | Vew Session                                                                                                    | ies in New -                                                                                                    | Transfer Se                                                                                                    | ettings Default                                                                                                    | ☑ 主 (<br>Edit • 🗙 j<br>cs/wiki/                                                                                                    | ▼<br>1<br>2<br>1<br>1<br>1<br>1<br>1<br>1<br>1<br>1<br>1<br>1<br>1<br>1<br>1                                                                                                    | Propertie<br>Chang                                                                                                    | Find Files<br>es 🔐 Ne                                                                                                    | ew ·                                                                                           |
| E    Synchronize     My Server     Work     D: Data     Upload     // C    Edit     Xocuments/wikk                                                                                                    | <ul> <li>New Session</li> <li>Propert</li> <li>Size Ch</li> <li>KB 16.</li> </ul>                                                                                                    | Queue                                                                                                    | Transfer Se                                                                                                    | ettings Default                                                                                                    | ☑ 💼 í<br>Edit + 🗙 j<br>zs/wiki/                                                                                                    | ▼<br>2 ① i<br>2 ② F<br>Size                                                                                                    | Chang<br>29.01.2                                                                                                    | , Find Files<br>es 📑 Ne<br>ed<br>018 11:59:0                                                                                                    | ew -                                                                                           |
| Elevent Synchronize     Synchronize     Mork     Server     Dota     Dota     Dota     Dota     OrcumentS/wkk  Aane     interfaces.bt     introduction.bt                                                                                                    | Image: Size         Image: Size                                                                                                    | Queue                                                                                                    | Transfer Se<br>wiki<br>Do<br>/home/i<br>Name<br>t<br>wiki                                                                                                    | ettings Default                                                                                                    | ☑ 💼 í<br>Edit - 🗙 j<br>Is/wiki/                                                                                                    | ▼ in in in in in in in in in in in in in                                                                                                    | Chang<br>29.01.2<br>26.01.2                                                                                                    | , Find Files<br>≥s<br>ed<br>018 11:59:0<br>018 17:38:1                                                                                                    | ew                                                                                             |
| Commentation     Commentation     Commentation     Commentation     Commentation     Commentation     Commentation     Commentation     Commentation     Commentation     Commentation     Commentation     Commentation                                                                                                    | Image: Second Control         Image: Second Control         Image: Second Contro         Image: Second Contro         <                                                                                                    | Queue     Vew     Second State     Second State      | Transfer Se<br>wiki<br>Do<br>/home/r<br>Name<br>t<br>wiki<br>htac                                                                                                    | i • Ess                                                                                                    | 🔽 💼 (<br>Edit - 🗙 j                                                                                                    | ▼ 1 KB                                                                                                    | Chang<br>29.01.2<br>26.01.2<br>21.09.2                                                                                                    | , Find Files<br>≥s<br>ed<br>018 11:59:0<br>018 17:38:1<br>017 8:39:38                                                                                                    | ew ••••••••••••••••••••••••••••••••••••                                                        |
| Constant of the second second se | Image: Constraint of the second second se        | Queue         -           Image         Image           02.2016         8:43:01           10.2014         18:25:25           02.2016         8:43:53           02.2016         8:43:53           02.2016         8:43:53                                                                                                    | Transfer So<br>wiki<br>Do<br>/home/r<br>Name<br><br>wiki<br><br>htac<br>adm                                                                                                    | i - ess<br>inistration.txt                                                                                                    | Image: Symplectic symplectic symplecti symplecte symplectic symplectic symplectic symplectic symplecti                    | <ul> <li>1 KB</li> <li>2 KB</li> </ul>                                                                                                    | Chang<br>29.01.2<br>26.01.2<br>21.09.2<br>01.06.2                                                                                                    | Find Files<br>s P Ne<br>ed<br>018 11:59:0<br>018 17:38:1<br>017 8:39:38<br>015 14:30:1                                                                                                    | ew                                                                                             |
| Synchronize     Synchronize     My Server     Work     Work   | Image: Second condition         Image: Second condition         Image: Second                                                                                                    | Queue         -           Image         Image         Image           02.2016         8:43:01         10.2014           10.2014         18:25:25         02.2016           02.2016         8:43:53         02.2016           02.2016         16:42:2010         16:42:2010           02.2016         16:04:22         00:2016           02.2016         14:20:05         14:20:05                                                                                                    | Transfer So<br>wiki<br>Do<br>/home/r<br>Name<br><br>wiki<br><br>adm<br>after                                                                                                    | i - ess<br>wnload - 2<br>mprikry//httpdoc                                                                                                    | ☑ 💼 f<br>Edit - 🗙 j<br>rs/wiki/                                                                                                    | <ul> <li>1 KB</li> <li>2 KB</li> <li>2 KB</li> </ul>                                                                                                    | Chang<br>29.01.2<br>26.01.2<br>21.09.2<br>01.06.2<br>27.02.2                                                                                                    | Find Files<br>ed<br>018 11:59:0<br>018 17:38:1<br>017 8:39:38<br>015 14:30:1<br>016 10:04:4                                                                                                    | ew                                                                                             |
| Synchronize     Synchronize     My Serve     Work     Work    | Image: Constraint of the second second sec       | Queue         -           Image:         Image:         Image:           02.2016         8:43:01           10.2014         18:25:25           02.2016         8:43:53           02.2016         16:04:22           02.2016         8:43:53           02.2016         8:43:53           02.2016         8:43:42           02.2015         8:44:42                                                                                                    | Transfer So<br>wiki<br>Do<br>/home/i<br>Name<br><br>.htac<br>adm<br>after<br>anno                                                                                                    | eess<br>inistration.txt<br>inistration.txt                                                                                                    | Image: Second state       Edit       ★       (s/wiki/                                                                                                    | <ul> <li>1 KB</li> <li>2 KB</li> <li>2 KB</li> <li>1 KB</li> </ul>                                                                                                    | Chang<br>29.01.2<br>21.09.2<br>01.06.2<br>27.02.2<br>27.02.2                                                                                                    | Find Files<br>ed<br>018 11:59:0<br>018 17:38:1<br>017 8:39:38<br>015 14:30:1<br>016 10:04:4<br>016 15:49:4                                                                                                    | ew                                                                                             |
| Synchronize     Synchronize     My Sever     Work     Work     Dr Data     Drad     Drad | Image: Constraint of the second second se        | Queue         -           Image:         Image:         Image:           02.2016         8:43:01           00.2016         8:43:53           02.2016         8:43:53           02.2016         8:43:53           02.2016         8:43:53           02.2016         8:43:53           02.2016         8:43:53           02.2016         8:2015           8:44:42         02:2016           02:2016         8:28:10                                                                                                    | <ul> <li>Transfer Se</li> <li>wiki</li> <li>home/</li> <li>Name</li> <li>wiki</li> <li>hdm</li> <li>after</li> <li>annce</li> <li>annce</li> </ul>                                                                                                    | ecess<br>inistration.txt<br>inistration.txt<br>inistration.txt<br>inistration.txt<br>inistration.txt<br>inistration.txt                                                                                                    | Image: Symplectic condition       Image: Symplectic condition       cp55.btt       cp55.btt                                                                                                    | <ul> <li>Size</li> <li>1 KB</li> <li>2 KB</li> <li>2 KB</li> <li>1 KB</li> <li>2 KB</li> <li>2 KB</li> </ul>                                                                                                    | Chang<br>29.01.2<br>26.01.2<br>21.09.2<br>01.06.2<br>27.02.2<br>27.02.2<br>27.02.2                                                                                                    | Find Files<br>ed<br>018 11:59:0<br>018 17:38:1<br>017 8:39:38<br>015 14:30:1<br>016 10:04:4<br>016 15:49:4<br>016 15:49:4                                                                                                    | 24<br>10<br>14<br>17<br>14<br>54                                                               |
| Construction of the synchronize of the synchronize of the synchro | Image: Second second second        | Queue         -           Image: Control (Control (Contro) (Control (Contro) (Control (Contro) (Contro) (C                                                       | Transfer Sc Wilki Do //nome/n Name                                                                                                    | ccess<br>inistration.txt<br>installation.txt<br>installation.txt<br>suncement_wins<br>ds.txt                                                                                                    | Image: Second second secon                   | <ul> <li>Size</li> <li>1 KB</li> <li>2 KB</li> <li>2 KB</li> <li>1 KB</li> <li>2 KB</li> <li>6 KB</li> </ul>                                                                                                    | Chang<br>29.01.2<br>26.01.2<br>21.09.2<br>01.06.2<br>27.02.2<br>27.02.2<br>27.02.2<br>27.02.2                                                                                                    | Find Files<br>ed<br>018 11:59:0<br>018 11:59:0<br>018 17:38:1<br>017 8:39:38<br>015 143:0:1<br>016 10:04:4<br>016 15:49:4<br>016 15:49:5<br>016 16:28:5                                                                                                    | 94<br>10<br>31<br>14<br>17<br>40<br>54<br>50                                                   |
| Synchronize     Synchronize     My Server     Work     Work   | ↓         ↓         ↓         ↓         ↓         ↓         ↓         ↓         ↓         ↓         ↓         ↓         ↓         ↓         ↓         ↓         ↓         ↓         ↓         ↓         ↓         ↓         ↓         ↓         ↓         ↓         ↓         ↓         ↓         ↓         ↓         ↓         ↓         ↓         ↓         ↓         ↓         ↓         ↓         ↓         ↓         ↓         ↓         ↓         ↓         ↓         ↓         ↓         ↓         ↓         ↓         ↓         ↓         ↓         ↓         ↓         ↓         ↓         ↓         ↓         ↓         ↓         ↓         ↓         ↓         ↓         ↓         ↓         ↓         ↓         ↓         ↓         ↓         ↓         ↓         ↓         ↓         ↓         ↓         ↓         ↓         ↓         ↓         ↓         ↓         ↓         ↓         ↓         ↓         ↓         ↓         ↓         ↓         ↓         ↓         ↓         ↓         ↓         ↓         ↓         ↓         ↓         ↓         ↓         ↓         ↓         ↓                                                                                                            | Queue         -           Image: Constraint of the second second secon                                                      | Transfer Sc<br>wiki<br>Do<br>/home/a<br>hame<br>adm<br>after<br>annc<br>adm<br>after<br>com                                                                                                    | cess<br>instration.txt<br>instration.txt<br>installation.txt<br>suncement_wins<br>ds.txt<br>mandline.txt                                                                                                    | Image: Second second secon                   | <ul> <li>Size</li> <li>1 KB</li> <li>2 KB</li> <li>2 KB</li> <li>1 KB</li> <li>2 KB</li> <li>4 KB</li> <li>6 KB</li> <li>14 KB</li> </ul>                                                                                                    | Chang<br>29.01.2<br>26.01.2<br>21.09.2<br>01.06.2<br>27.02.2<br>27.02.2<br>27.02.2<br>27.02.2<br>27.02.2<br>27.02.2<br>27.02.2<br>21.01.2                                                                                                    | Find Files<br>ed<br>018 11:59:0<br>018 11:59:0<br>018 11:59:0<br>018 11:59:0<br>015 14:30:1<br>016 10:49:5<br>016 15:49:5<br>016 16:28:5<br>016 8:20:57                                                                                                    | 24<br>10<br>3<br>14<br>47<br>40<br>54<br>50<br>7                                               |
| Synchronize     My Server     Work     Work     Work     Work     Work     Work     Dras     Dras | Image: Second second second        | Queue         -           Image: Control of the second second s                                                      | Transfer Sc  wiki  //ome//  Name //ome// Name //ome// Name //ome// name annc annc annc annc annc conf                                                                                                    | ccess<br>ccess<br>cces<br>ccess<br>cces<br>cces<br>cces<br>cces<br>ccess<br>cces | Image: Control of the second second seco                   | <ul> <li>Size</li> <li>1 KB</li> <li>2 KB</li> <li>2 KB</li> <li>1 KB</li> <li>2 KB</li> <li>4 KB</li> <li>5 KB</li> </ul>                                                                                                    | Chang<br>29.01.2<br>26.01.2<br>21.09.2<br>01.06.2<br>27.02.2<br>27.02.2<br>27.02.2<br>27.02.2<br>21.01.2<br>05.02.2                                                                                                    | Find Files<br>ed<br>018 11:59:0<br>018 17:38:1<br>017 8:39:38<br>015 14:30:<br>016 10:04:4<br>016 15:49:4<br>016 15:49:4<br>016 15:29:57<br>016 16:28:5<br>016 8:20:57<br>016 17:35:4                                                                                                    | 24<br>10<br>3<br>14<br>40<br>54<br>50<br>7<br>48                                               |
| Synchronize     My Server     Work     Work | W         Image: Constraint of the section           New Session         Image: Constraint of the section of the section of the secti                                                    | Queue         -           Imaged         Imaged         Imaged           02.2016         8:43:01         Imaged           02.2016         8:43:33         Imaged           02.2016         8:43:43         Imaged           02.2016         8:43:43         Imaged           02.2016         8:43:43         Imaged           02.2016         16:04:22         Imaged           02.2016         16:04:22         Imaged           02.2016         16:04:22         Imaged           02.2016         10:2016         10:34:22           04.2015         12:32:07         Imaged           02.2016         16:14:22         Imageed                                                                                                    | Transfer Sc  Wiki  Do  Name  Name  Name  Name  Vionme/s  Name  Vionme/s  Name  Name  Vionme/s  Name  Name Name                                                                                                    | tttings Default<br>winload - 2<br>mpriktyl/httpdoc<br>cess<br>inistration.bt<br>inistallision.bt<br>uncement, wins<br>ds.bt<br>mandline.bt<br>ig.bt<br>f 162 KB in 4 of 5                                                                                                    | Contractions of the second second sec | <ul> <li>Size</li> <li>1 KB</li> <li>2 KB</li> <li>1 KB</li> <li>2 KB</li> <li>1 KB</li> <li>2 KB</li> <li>1 KB</li> <li>5 KB</li> </ul>                                                                                                    | Chang<br>29.01.2<br>26.01.2<br>21.09.2<br>01.06.2<br>27.02.2<br>27.02.2<br>27.02.2<br>21.01.2<br>05.02.2                                                                                                    | Find Files<br>ed<br>018 11:59:0<br>018 11:59:0<br>018 17:38:1<br>017 8:39:38<br>015 14:30:1<br>016 10:04:4<br>016 15:49:4<br>016 15:49:4<br>016 15:28:5<br>016 8:20:57<br>016 17:35:4                                                                                                    | 24<br>10<br>3<br>14<br>47<br>40<br>54<br>50<br>7<br>48                                         |
| Synchronize     My Sever     Work     Work     D: Data     Upload     Dig Edit     Vyourestwik     Interfaces.tot     Interfaces.tot     Inte | 200         200         200           New Session         200         200           200         200         200           200         200         200           200         200         200           200         200         200           200         200         200           200         200         200           200         200         200           200         200         200           200         200         200           200         200         200           200         200         200           200         200         200           200         200         200           200         200         200           200         200         200           200         200         200           200         200         200           200         200         200           200         200         200           200         200         200           200         200         200           200         200         200           200         200         200<                                                                                                    | Queue         -           ies         ∩         ∩         ⊂            anged         0.2016         8:43:01              0.2016         8:43:01                                                                                                    | Vitansfer Sc<br>vital<br>vital                                                                                                    | cess<br>cess<br>instatation.bt<br>instatation.bt<br>in                                                                                                    | Contractions of the second second sec | <ul> <li>Size</li> <li>Size</li> <li>KB</li> <li>KB</li>     &lt;</ul>                                                                                                    | Chang<br>29.01.2<br>26.01.2<br>21.09.2<br>27.02.2<br>27.02.2<br>27.02.2<br>21.01.2<br>05.02.2                                                                                                    | Find Files<br>ed<br>018 11:59:<br>018 17:38:1<br>017 8:39:38<br>016 10:04:4<br>016 15:49:5<br>016 15:49:5<br>016 16:28:5<br>016 17:35:4                                                                                                    | 24<br>10<br>3<br>14<br>40<br>54<br>50<br>7<br>48                                               |
| Synchronize     My Server     Work     Work     Work     Work     Dr Data     Upload     Dr Chat     Upload     Dr Chat     Upload     Or Chat     Dr Chat     Dr Chat    | W         Image: Constraint of the section of the section of th                 | Cueue     Cueue     C | Transfer Sc     wiki     wiki     wiki     wiki     wiki     wiki     wiki     wiki     wiki     wiki     wiki     dafter     annc     annc     annnc     annnc     annc     annc     annc     annc                                                                                                    | tttings Default<br>                                                                                                    | Control Control Contro | <ul> <li>I KB</li> <li>KB</li> <li>KB</li> <li< td=""><td>Chang<br/>29.01.2<br/>26.01.2<br/>21.09.2<br/>27.02.2<br/>27.02.2<br/>27.02.2<br/>27.02.2<br/>21.01.2<br/>05.02.2</td><td>Find Files<br/>ed<br/>018 11:59:<br/>018 17:59:<br/>017 8:39:38<br/>017 8:39:38<br/>017 8:39:38<br/>016 10:04:4<br/>016 15:49:4<br/>016 15:49:5<br/>016 16:28:5<br/>016 17:35:4</td><td>24<br/>10<br/>3<br/>14<br/>47<br/>40<br/>54<br/>50<br/>7<br/>48</td></li<></ul>                                                                                                    | Chang<br>29.01.2<br>26.01.2<br>21.09.2<br>27.02.2<br>27.02.2<br>27.02.2<br>27.02.2<br>21.01.2<br>05.02.2                                                                                                    | Find Files<br>ed<br>018 11:59:<br>018 17:59:<br>017 8:39:38<br>017 8:39:38<br>017 8:39:38<br>016 10:04:4<br>016 15:49:4<br>016 15:49:5<br>016 16:28:5<br>016 17:35:4                                                                                                    | 24<br>10<br>3<br>14<br>47<br>40<br>54<br>50<br>7<br>48                                         |
| Synchronize     Synchronize     My Server     Work     Work     Work     Work     D: Data     Upload     Upload      | ↓         ↓         ↓         ↓         ↓         ↓         ↓         ↓         ↓         ↓         ↓         ↓         ↓         ↓         ↓         ↓         ↓         ↓         ↓         ↓         ↓         ↓         ↓         ↓         ↓         ↓         ↓         ↓         ↓         ↓         ↓         ↓         ↓         ↓         ↓         ↓         ↓         ↓         ↓         ↓         ↓         ↓         ↓         ↓         ↓         ↓         ↓         ↓         ↓         ↓         ↓         ↓         ↓         ↓         ↓         ↓         ↓         ↓         ↓         ↓         ↓         ↓         ↓         ↓         ↓         ↓         ↓         ↓         ↓         ↓         ↓         ↓         ↓         ↓         ↓         ↓         ↓         ↓         ↓         ↓         ↓         ↓         ↓         ↓         ↓         ↓         ↓         ↓         ↓         ↓         ↓         ↓         ↓         ↓         ↓         ↓         ↓         ↓         ↓         ↓         ↓         ↓         ↓         ↓         ↓         ↓         ↓                                                                                                            | Image: Cuesse -         -           Image: Cuesse -         -           Image: Cuesse -         -<                                                                                                    | Transfer Sc     wiki     wiki     /home//     Name     wiki     hts     adm     annc     annc     conf     conf     class     conf     class     conf     class     conf     class     conf     class     conf     conf     con                                                                                                    | tittings Default<br>i • @<br>wnload • @<br>mpriktyl/httpdoc<br>cess<br>inistration.bt<br>installation.bt<br>installation.b                                                                                                    | Edit - X  <br>es/wiki/<br>ep55.btt<br>ep55.btt                                                                                                    | <ul> <li>I KB</li> <li>I KB</li> <li< td=""><td>Chang<br/>29.01.2<br/>26.01.2<br/>21.09.2<br/>27.02.2<br/>27.02.2</td><td>Find Files<br/>ed<br/>018 11:59:0<br/>017 8:39:36<br/>017 8:39:36<br/>016 10:04:4<br/>016 10:04:4<br/>016 15:49:5<br/>016 16:28:5<br/>016 16:28:5<br/>016 17:35:4<br/>Progres</td><td>¢<br/>ew<br/>04<br/>10<br/>3<br/>14<br/>47<br/>40<br/>54<br/>50<br/>7<br/>48</td></li<></ul> | Chang<br>29.01.2<br>26.01.2<br>21.09.2<br>27.02.2<br>27.02.2  | Find Files<br>ed<br>018 11:59:0<br>017 8:39:36<br>017 8:39:36<br>016 10:04:4<br>016 10:04:4<br>016 15:49:5<br>016 16:28:5<br>016 16:28:5<br>016 17:35:4<br>Progres                                                                                                    | ¢<br>ew<br>04<br>10<br>3<br>14<br>47<br>40<br>54<br>50<br>7<br>48                              |
| Synchronize     My Sever     Work     Work     Work     Work     Work     Work     Dr Data     Dr Data     Dr | 200         200         200           -         -         -         -         -         -         -         -         -         -         -         -         -         -         -         -         -         -         -         -         -         -         -         -         -         -         -         -         -         -         -         -         -         -         -         -         -         -         -         -         -         -         -         -         -         -         -         -         -         -         -         -         -         -         -         -         -         -         -         -         -         -         -         -         -         -         -         -         -         -         -         -         -         -         -         -         -         -         -         -         -         -         -         -         -         -         -         -         -         -         -         -         -         -         -         -         -         -         -         -         -         -         -<                                                                                                    | Clussice         -           Image: Clussice         -         -         -         -         -         -         -         -         -         -         -         -         -         -         -         -         -         -         -         -         -         -         -         -         -         -         -         -         -         -         -         -         -         -         -         -         -         -         -         -         -         -         -         -         -         -         -         -         -         -         -         -         -         -         -         -         -         -         -         -         -         -         -         -         -         -         -         -         -         -         -         -         -         -         -         -         -         -         -         -         -         -         -         -         -         -         -         -         -         -         -         -         -         -         -         -         -         -         -         -         -         -                                                                                                    | Transfer Sc     wiki     wiki     Do     //home/n     Name     wiki     dam     dam     annc     annc                                                                                                    | tittings Default<br>winload +<br>prikkyl/httpdoc<br>cess<br>inistration.bdt<br>inistaliston.bt<br>inistaliston.bt<br>inis                                                                                                    | Edit - X I<br>cp55.bat<br>cp57.bat                                                                                                    | 1 KB<br>2 KB<br>2 KB<br>2 KB<br>6 KB<br>14 KB<br>5 KB                                                                                                    | Chang<br>29.01.2<br>26.01.2<br>21.09.2<br>27.02.2<br>27.02.2<br>27.02.2<br>27.02.2<br>27.02.2<br>27.02.2<br>27.02.2<br>27.02.2<br>27.02.2<br>27.02.2<br>27.02.2<br>27.02.2<br>27.02.2<br>27.02.2<br>27.02.2<br>27.02.2<br>27.02.2<br>27.02.2<br>2<br>27.02.2<br>2<br>27.02.2<br>2<br>27.02.2<br>2<br>2<br>2<br>2<br>2<br>2<br>2<br>2<br>2<br>2<br>2<br>2<br>2<br>2<br>2<br>2<br>2                                                                                                    | Find Files<br>es ≧ ≧ №<br>otra 11:59:0<br>otra 11:59:0<br>otra 11 | 94<br>10<br>3<br>14<br>47<br>40<br>50<br>7<br>48                                               |
| Synchronize     Synchronize     Work     Work     Wo | 200         100           New session         100           200         100           200         100           200         200           200         200           200         200           200         200           200         200           200         200           200         200           200         200           200         200           200         200           200         200           200         200           200         200           200         200           200         200           200         200           200         200           200         200           200         200           200         200           200         200           200         200           200         200           200         200           200         200           200         200           200         200           200         200           200         200           2                                                                                                    | Image: Cuesse -         Image: Cuesse -           Image: Cuesse -         Image: Cuesse -           Image: Cuesse -         Image: Cuesse -           Image: Cuesse -         Image: Cuesse -           Image: Cuesse -         Image: Cuesse -           Image: Cuesse -         Image: Cuesse -           Image: Cuesse -         Image: Cuesse -           Image: Cuesse -         Image: Cuesse -           Image: Cuesse -         Image: Cuesse -           Image: Cuesse -         Image: Cuesse -           Image: Cuesse -         Image: Cuesse -           Image: Cuesse -         Image: Cuesse -                                                                                                    | Transfer Sc  wikk  f  //oome//  Name //oome// Name                                                                                                    | tittings Default  which a construction of the construction of the                                                                                                    | Edit + X  <br>Edit + X  <br>cp55.bt<br>cp57.bt                                                                                                    | 1 KB<br>2 KB<br>2 KB<br>2 KB<br>2 KB<br>5 KB                                                                                                    | Chang<br>29.01.2<br>26.01.2<br>21.09.2<br>01.06.2<br>27.02.2<br>27.02.2<br>27.02.2<br>27.02.2<br>27.02.2<br>27.02.2<br>27.02.2<br>27.02.2<br>27.02.2<br>27.02.2<br>27.02.2<br>2<br>27.02.2<br>2<br>27.02.2<br>2<br>27.02.2<br>2<br>27.02.2<br>2<br>2<br>5<br>9<br>eed                                                                                                    | Find Files<br>s P Progres<br>Complet<br>Solution                                                                                                    | 94<br>10<br>3<br>14<br>47<br>40<br>54<br>50<br>7<br>48<br>8<br>8<br>8<br>8<br>8<br>8<br>9<br>8 |
| Synchronize     My Sever     Work     Work     Work     Work     Dr Data     Dr Data     Data     Data     Data     Data     Data     Data     Data     Data     Data     Data     Data     Data     Data     Data     Data     Data     Data     Data     Data     Data     Data     Data     Data     Data     Data     Data     Data     Data     Data     Data     Da | ↓         ↓         ↓         ↓         ↓         ↓         ↓         ↓         ↓         ↓         ↓         ↓         ↓         ↓         ↓         ↓         ↓         ↓         ↓         ↓         ↓         ↓         ↓         ↓         ↓         ↓         ↓         ↓         ↓         ↓         ↓         ↓         ↓         ↓         ↓         ↓         ↓         ↓         ↓         ↓         ↓         ↓         ↓         ↓         ↓         ↓         ↓         ↓         ↓         ↓         ↓         ↓         ↓         ↓         ↓         ↓         ↓         ↓         ↓         ↓         ↓         ↓         ↓         ↓         ↓         ↓         ↓         ↓         ↓         ↓         ↓         ↓         ↓         ↓         ↓         ↓         ↓         ↓         ↓         ↓         ↓         ↓         ↓         ↓         ↓         ↓         ↓         ↓         ↓         ↓         ↓         ↓         ↓         ↓         ↓         ↓         ↓         ↓         ↓         ↓         ↓         ↓         ↓         ↓         ↓         ↓         ↓                                                                                                            | Ouese                                                                                                    | Transfer Sc Wikk Do //ome// Name <td>tittings: Default<br/>wnload =<br/>pprikty//httpdoc<br/>cess<br/>inistration.bdt<br/>inistration.bdt<br/>ini</td> <td>Image: Second Second</td> <td>1 KB<br/>2 KB<br/>2 KB<br/>2 KB<br/>1 KB<br/>2 KB<br/>1 KB<br/>2 KB<br/>1 KB<br/>5 KB</td> <td>Chang<br/>29.01.2<br/>26.01.2<br/>21.09.2<br/>27.02.2<br/>27.02.2</td> <td>Find Files<br/>ed<br/>018 11:59:0<br/>018 11:59:0<br/>018 11:59:0<br/>018 11:59:0<br/>018 11:59:0<br/>018 17:38:<br/>016 10:49:4<br/>016 15:49:5<br/>016 15:49:5<br/>016 16:28:5<br/>016 17:35:4<br/>Progres<br/>Complet<br/>52%<br/>20%</td> <td>ew 04<br/>10<br/>3<br/>14<br/>50<br/>7<br/>48<br/>ss<br/>ed</td> | tittings: Default<br>wnload =<br>pprikty//httpdoc<br>cess<br>inistration.bdt<br>inistration.bdt<br>ini                                                                                                    | Image: Second Second                         | 1 KB<br>2 KB<br>2 KB<br>2 KB<br>1 KB<br>2 KB<br>1 KB<br>2 KB<br>1 KB<br>5 KB                                                                                                    | Chang<br>29.01.2<br>26.01.2<br>21.09.2<br>27.02.2<br>27.02.2  | Find Files<br>ed<br>018 11:59:0<br>018 11:59:0<br>018 11:59:0<br>018 11:59:0<br>018 11:59:0<br>018 17:38:<br>016 10:49:4<br>016 15:49:5<br>016 15:49:5<br>016 16:28:5<br>016 17:35:4<br>Progres<br>Complet<br>52%<br>20%                                                                                                    | ew 04<br>10<br>3<br>14<br>50<br>7<br>48<br>ss<br>ed                                            |
| Synchronize     My Server     Work     Work     Work     Work     Work     Work     Dr Data     Dr Data     D | 20         Image: Constraint of the second of the second of the sec                 | Ouese                                                                                                    | Transfer Sc wiki //ome// //ome// Name % Do //ome// Name % Do % Do % Output % Output % O                                                                                                    | titings Default  i  i  i  i  i  i  i  i  i  i  i  i  i                                                                                                    | ☑         i           Edit         -           Cp55.bat         cp55.bat           cp55.bat         cp55.bat           S2         Time           0:00:06         0:07:49                                                                                                    | <ul> <li>I KB</li> <li>2 KB</li> <li>2 KB</li> <li>2 KB</li> <li>2 KB</li> <li>2 KB</li> <li>4 KB</li> <li>5 KB</li> <li>3,9</li> <li>44 6</li> </ul>                                                                                                    | Chang<br>29.01.2<br>26.01.2<br>21.09.2.2<br>21.09.2.2<br>27.02.2<br>27.0 | Find Files Find Files Find Files Files Fil                                                                                                    | 24<br>10<br>3<br>14<br>47<br>40<br>54<br>50<br>7<br>48<br>ed                                   |
| Synchronize     My Server     Work     Work     D: Dras     Dras     D | Image: Image:        | Classic         -           Imaged         22016         643.01           02014         182.205         643.01           02014         182.205         644.30           02014         182.205         644.30           02014         182.206         644.42           02016         643.02         02.2016         644.42           02.2016         614.42         02.2016         16.44.42           02.2016         16.41.422         02.2016         16.41.422           Destination         D.Document/bash         /home/mpikky//home/mpikky//home/mp                                                                                                    | <ul> <li>Transfer Sc</li> <li>wiki</li> <li>Do</li> <li>/home/n</li> <li>Name</li> <li>wiki</li> <li>dim</li> <li>after</li> <li>anne</li> <li>dim</li> <li>after</li> <li>anne</li> <li>dim</li> <li>after</li> <li>anne</li> <li>conf</li> <li>21,4 KB c</li> <li>conf</li> <li>clup\**</li> <li>ttpdocs</li> </ul>                                                                                                    | titting: Default i                                                                                                    | Image: Solution of the second second secon                        | 1 KB<br>2 KB<br>2 KB<br>2 KB<br>2 KB<br>2 KB<br>1 KB<br>2 KB<br>6 KB<br>14 KB<br>5 KB                                                                                                    | Chang<br>29.01.2<br>26.01.2<br>21.09.2<br>27.02.2<br>27.02.2<br>2<br>27.02.2<br>2<br>27.02.2<br>2<br>2<br>2<br>2<br>2<br>2<br>2<br>2<br>2<br>2<br>2<br>2<br>2<br>2<br>2<br>2<br>2                                                                                                    | Find Files<br>s ⊨ No<br>ed<br>018 11594<br>018 117384<br>015 1430-117 83938<br>015 1430-117 83938<br>015 15492<br>016 15492<br>016 15492<br>016 15492<br>016 15492<br>016 15492<br>016 17334<br>Progress<br>Complete<br>S<br>20%<br>8%                                                                                                    | 24<br>10<br>3<br>14<br>47<br>40<br>54<br>50<br>7<br>48<br>is<br>ed                             |